Encore ADSL2 + WIG Encore :: ENDSL-A2+WIG :: modem ADSL/ADSL2+ ENDSL-A2+WIG

YAGI.PL

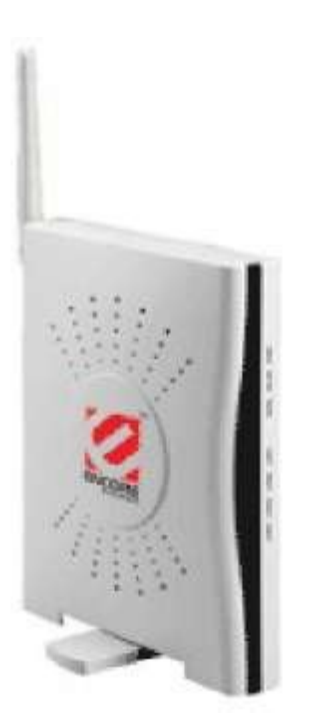

Spis treści

1. Charakterystyka Modemu

22233447

- 1.1. Panel Przedni 1.2. Panel Tylni
- 2. Zawartość Opakowania
- 3. Instalacja Modemu
- 4. Konfiguracja Modemu
- 4.1. Szybka Konfiguracja
- 4.2. Konfiguracja Zaawansowana

# Encore ADSL2 + WIG

#### 1.Charakterystyka Modemu

#### **<u>1.1. Panel Przedni.</u>**

Diody znajdujące się na przednim panelu modemu informują między innymi o stanie synchronizacji z linią ADSL, aktywnych połączeniach wewnątrz sieci oraz stanie gotowości modemu do pracy. Poniżej przedstawiony został rysunek obrazujący panel przedni wraz z opisem.

| LAN | LAN | LAN | LAN |      |      |     |  |
|-----|-----|-----|-----|------|------|-----|--|
| 0   | 0   | 0   | 0   | 0    | 0    | 0   |  |
| 4x  | 3x  | 2x  | 1x  | ADSL | WLAN | PWR |  |
|     |     |     |     |      |      |     |  |

|    |          |                                                                                                    | С  |
|----|----------|----------------------------------------------------------------------------------------------------|----|
|    | PWR      | Dioda powinna palić się ciągłym nieprzerwanym światłem po podłączeniu zasilania oraz nacisnięciu przycisku ON/OFF na tylnim panelu obudowy.                                                             |    |
|    | WLA<br>N | Dioda miga gdy moduł radiowy pracuje poprawnie. Podczas przesyłu danych dioda świeci nieprzerwanym światłem.                                                                                            |    |
|    | 4        | Dioda świeci ciągłym światłem gdy użytkownik podpięty do tego portu<br>ETHERNET jest aktywny. Dioda miga gdy użytkownik przesyła dane<br>wewnątrz sieci lub komunikuje się z hostami na zewnątrz sieci. |    |
|    | 3        | (Patrz opis wyżej)                                                                                                    |    |
|    | 2        | (Patrz opis wyżej)                                                                                                    |    |
|    | 1        | (Patrz opis wyżej)                                                                                                    |    |
|    | ADSL     | Dioda świeci ciągłym światłem po uzyskania synchronizacji z linią ADSL. Dioda miga podczas próby uzyskania synchronizacji.                                                                              |    |
| 17 |          |                                                                                                    | 47 |

## **<u>1.2. Panel Tylni.</u>**

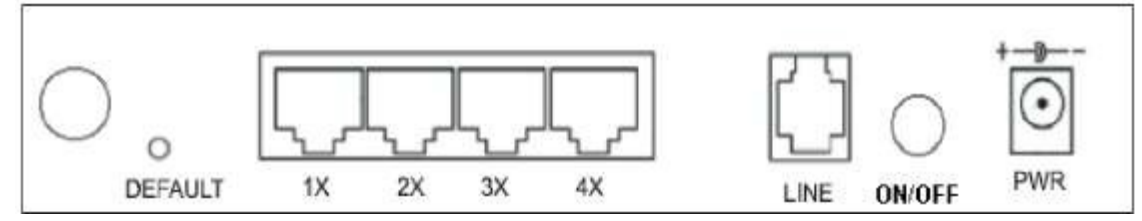

# Encore ADSL2 + WIG

| PWR         | Wejście zasilające urządzenie.                                                           |                                                                                                    |  |  |  |  |  |
|-------------|------------------------------------------------------------------------------------------|----------------------------------------------------------------------------------------------------|--|--|--|--|--|
| ON/OFF      | Przycisk włączający/wyłączający urządzenie.                                              |                                                                                                    |  |  |  |  |  |
| LINE        | Port RJ11 dla linii telefonicznej.                                                       | Wejsele zasnające urządzenie.   Przycisk włączający/wyłączający urządzenie.   Port RJ11 dla linii telefonicznej.   do podłączenia użytkowników wewnątrz sieci za pomocą kabli   (Patrz opis wyżej )   (Patrz opis wyżej )   (Patrz opis wyżej )   (Patrz opis wyżej ) |  |  |  |  |  |
| 4 P<br>U    | Port RJ 45 służy do podłączenia użytkowników wewnątrz sieci za pomocą kabli JTP (RJ 45). |                                                                                                    |  |  |  |  |  |
| 3           | (Patrz opis wyżej)                                                                       |                                                                                                    |  |  |  |  |  |
| 2           | (Patrz opis wyżej)                                                                       |                                                                                                    |  |  |  |  |  |
| 1           | (Patrz opis wyżej)                                                                       |                                                                                                    |  |  |  |  |  |
| DEFAUL<br>T | Po wciśnięciu powoduje przywrócenie ustawień fabrycznych.                                |                                                                                                    |  |  |  |  |  |
|             |                                                                                          |                                                                                                    |  |  |  |  |  |

### 2. Zawartość Opakowania.

W zestawie powinny znajdować się nastepujące elementy :

- jeden modem Wireless ADSL2+Router
- jeden przewód telefoniczny (RJ 11)
- jeden przewód sieciowy (RJ 45)
- jedna płyta CD z oprogramowaniem
- jeden zasilacz
- jedna intrukcja obsługi "USER GUIDE"

### <u>3. Instalacja Modemu.</u>

Po rozpakowaniu modemu oraz umieszczeniu w odpowiednim miejscu (blisko linii telefonicznej, zdala od źródeł wody oraz bezpośredniego kontaktu z promieniami słonecznymi) należy wykonać następujące czynności :

1.) Podpiąć linie telefoniczną za pomocą kabla (RJ 11) dołączonego w zestawie.

2.) Podłączyć modem do komputera za pomocą kabla UTP (RJ 45) dołączonego w zestawie.

3.) Doprowadzić zasilanie do urządzenia za pomocą zasilacza.

4.) Przycisnąć przycisk ON/OFF znajdujący się na tylnim panelu obudowy w celu włączenia urządzenia.

UWAGA : Modem po upłuwie około 1 minuty powinien uzyskać synchronizację z linią ADSL. Jeżeli po upływie minuty urządzenie nie uzyska synchronizacji, należy zmienić opcję <u>ADSL MODE</u> (o czym mowa w daleszej części).

Encore ADSL2 + WIG

## <u>4. Konfiguracja Modemu.</u>

# 4.1. Szybka Konfiguracja.

- UWAGA : Przed rozpoczęciem konfiguracji należy ustawić na komputerze automatyczny adres IP ( DHCP na modemie jest domyślnie włączony ).
- Krok 1 : Włóż CD-ROM z oprogramowaniem do napędu CD. Po uruchomieniu aplikacji wybierz opcje "Quick Setup" aby skonfigurowac modem.

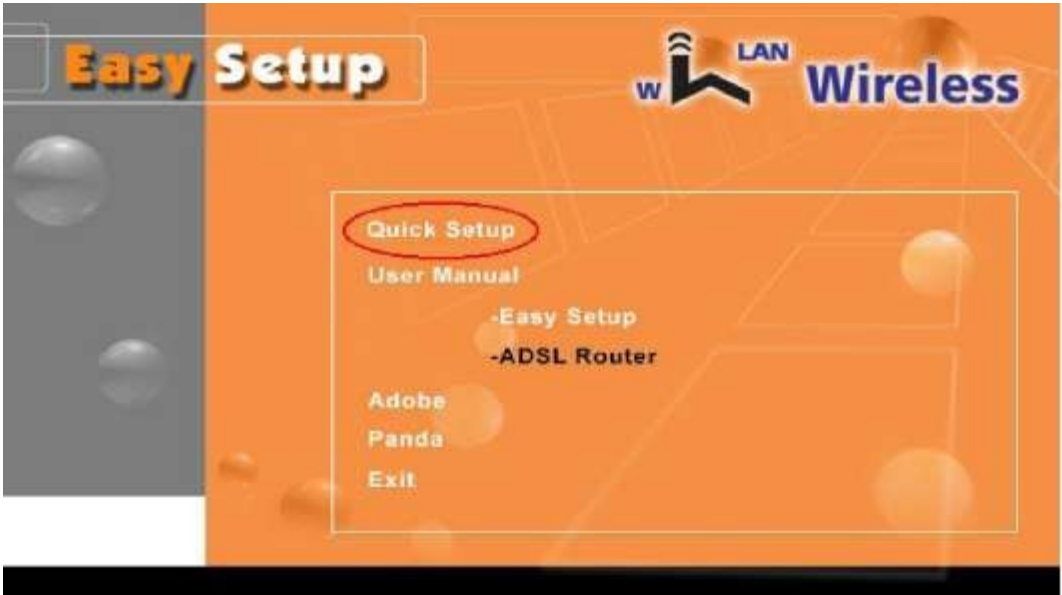

Krok 2 : Wybierz kraj z menu aplikacji.

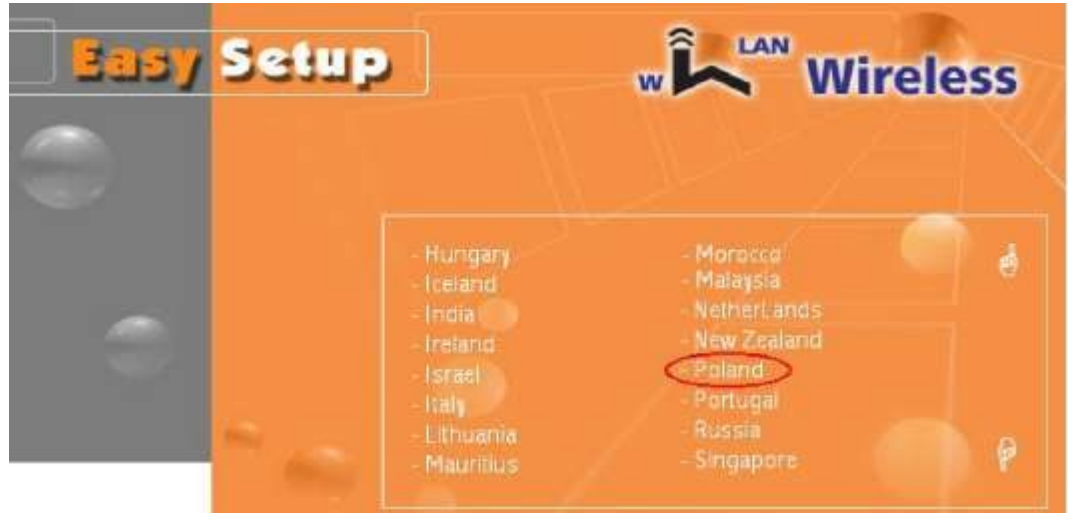

# Encore ADSL2 + WIG

Krok 3 : Wybierz swojego usługodawcę internetowego.

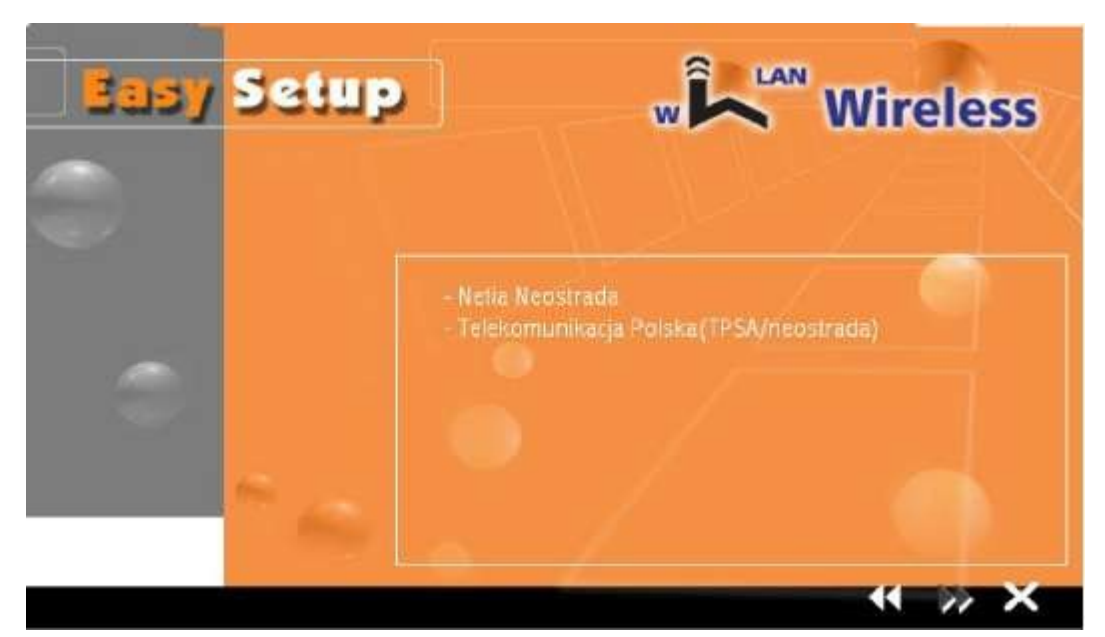

Krok 4 : Wpisz nazwę użytkownika oraz hasło nadane przez Twojego usługodawcę internetowego.

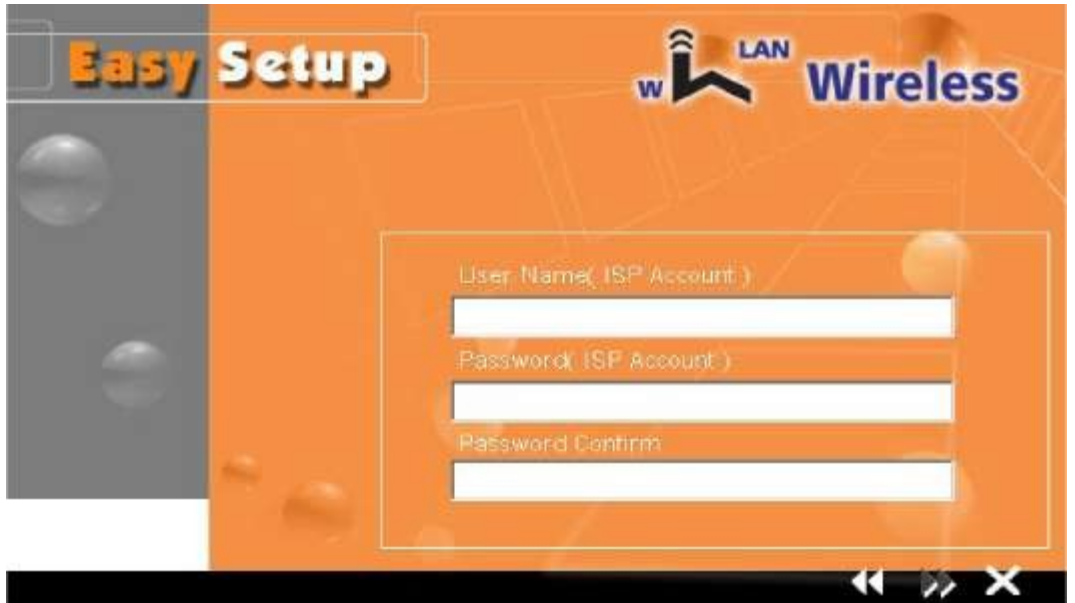

# Encore ADSL2 + WIG

Krok 5 : Kliknij strzałkę "dalej" aby przesłać konfigurację do urządzenia.

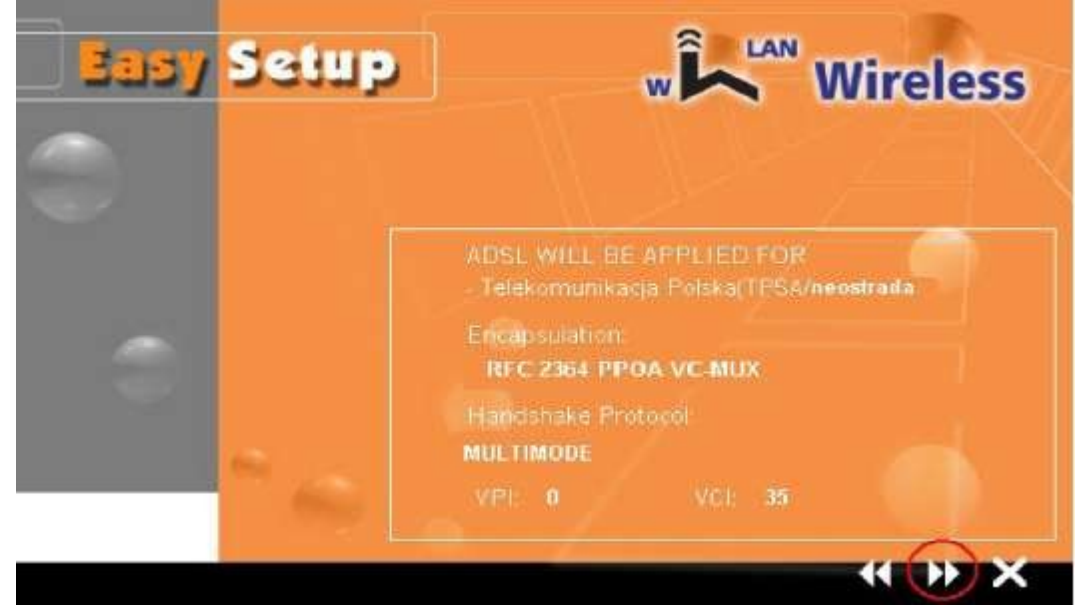

Krok 6 : W tym momencie aplikacja przesyła konfigurację do urządzenia. Po otrzymaniu komunikatu "Device already be installed completed !!", modem jest gotowy do

pracy.

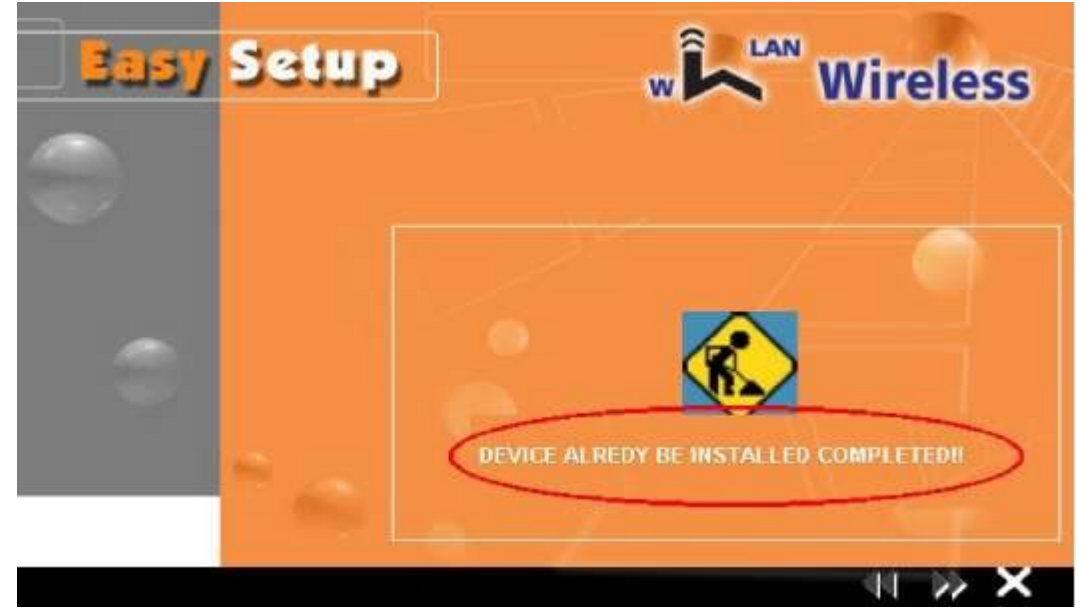

UWAGA : Po zakonczeniu konfiguracji urządzenie potrzebuje 3 sekund do zatwierdzenia ustawień.

#### 4.2. Zaawansowana Konfiguracja.

Aby przejść do zaawansowanej konfiguracji urządzenia należy uruchomić przeglądarke internetową i wpisać w polu adresu numer IP modemu (domyślnie 192.168.1.1, login :

Encore ADSL2 + WIG

admin , password : trendchip). **TRENDCHIP** 

| Status             | Quick<br>Start | Interface<br>Setup                                               | Advanced<br>Setup | Acces<br>Manage | ss<br>ment | Maintenance | Status | He |
|--------------------|----------------|------------------------------------------------------------------|-------------------|-----------------|------------|-------------|--------|----|
|                    | Device         | into Syst                                                        | tem Log           | Statistics      |            |             |        |    |
| Device Information | L              |                                                                  |                   |                 |            |             |        |    |
|                    | Fi             | Firmware Version : 2.7.0.28(RUE0.B1)3.5.10.6                     |                   |                 |            |             |        |    |
|                    |                | MAC Address:                                                     | 00:06:4t:3e:cf:3  | 3               |            |             |        |    |
| LAN                |                |                                                                  |                   |                 |            |             |        |    |
|                    |                | IP Address : 192.168.1.1<br>Subject Mask : 255.255.0             |                   |                 |            |             |        |    |
|                    |                | Subnet Mask :                                                    | 255.255.255.0     |                 |            |             |        |    |
|                    |                | DHCP Server :                                                    | Enabled           |                 |            |             |        |    |
| WAN                |                |                                                                  |                   |                 |            |             |        |    |
|                    |                | Virtual Circuit :                                                | PVC8 -            |                 |            |             |        |    |
|                    |                | Status :                                                         | Not Connected     |                 |            |             |        |    |
|                    |                | Connection Type :                                                | PPPoE             |                 |            |             |        |    |
|                    |                | IP Address:                                                      | 0.0.0.0           |                 |            |             |        |    |
|                    |                | Subnet Mask:                                                     | 0.0.0.0           |                 |            |             |        |    |
|                    | , i            | Default Gateway :                                                | 0.0.0.0           |                 |            |             |        |    |
|                    |                | DNS Server :                                                     | 0.0.0.0           |                 |            |             |        |    |
| ADSL               |                |                                                                  |                   |                 |            |             |        |    |
|                    | ADSL Fi        | ADSL Firmware Version : FwVer:3.5.10.6_A_TC3084 HwVer:T14.F7_0.0 |                   |                 |            |             |        |    |
|                    |                | Line State : Down                                                |                   |                 |            |             |        |    |
|                    |                | Modulation :                                                     | Multi-Mode        |                 |            |             |        |    |
|                    |                | Annex Mode : ANNEX_A                                             |                   |                 |            |             |        |    |
|                    |                |                                                                  | Downstream        | Upstream        |            |             |        |    |
|                    |                | SNR Margin :                                                     | N/A               | N/A             | db         |             |        |    |
|                    |                | Line Attenuation :                                               | NIA               | NUA             | db         |             |        |    |

Krótki opis nawigacji strony konfiguracyjnej urządzenia.

- Quick Start - zakładka umożliwiająca szybką konfiguracje urządzenia za pomocą menadżera.

- **Interface Setup** - zakładka umożliwiająca konfigurację interfejsów sieciowych (Internet, Lan oraz Wireless).

- Advenced Setup - zakładka umożliwiająca konfigurację

zaawansowanych opcji urządzenia takich jak : firewall, routing, nat, adsl.

: Jeżeli modem nie uzyskal synchronizacji po wpięciu linii telefonicznej, należy zmienić domyślną opcje ADSL MODE ( Advenced Setup > ADSL > ADSL MODE ) z "Auto Sync-up" na "G.DMT".

Acces Mangement – zakładka umożliwia konfigurację opcji dostępu do sieci t akich jak np. IP FILTER.

### Encore ADSL2 + WIG

- Maintenance – zakładka umożliwia między innymi : zmiane hasła dla

administratora, ustawienie strefy czasowej, aktualizację FIRMWARE, restart urządzenia oraz diagnostykę.

- **Status** – zakładka umożliwia podgląd głównych ustawień urządzenia takich jak : rodzaj połączenia, uzyskany adress ip,dns,brama itp.

- Help – zakładka zawiera pomoc odnośnie zagadnień zawartych w konfiguracji

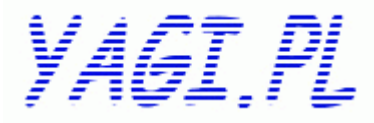

www.yagi.pl